| L   |      | 44.00/60.00 | 33.89/50.00 | 3389.25/5000.00 |   |
|-----|------|-------------|-------------|-----------------|---|
| 2.  |      | 50.00/60.00 | 37.97/50.00 | 3796.75/5000.00 |   |
| з.  |      | 41.00/60.00 | 31.89/50.00 | 3188.50/5000.00 |   |
| 4.  |      | 51.00/60.00 | 36.32/50.00 | 363155/5000.00  |   |
| 5.  |      | 50.00/60.00 | 38.94/50.00 | 3693.95/5000.00 |   |
| 6.  |      | 50.00/60.00 | 38.37/50.00 | 3837.10/5000.00 |   |
| 7.  | <br> | 35.00/60.00 | 26.30/50.00 | 2630.00/5000.00 | - |
| 8.  |      | #           | 14.64/50.00 | #               | ] |
| 9.  |      | 54.00/60.00 | 38.20/50.00 | 3820.40/5000.00 |   |
| 10. |      | 48.00/60.00 | 36.60/50.00 | 3660.00/5000.00 |   |
| n.  |      | 50.00/60.00 | 36.58/50.00 | 3657.80/5000.00 |   |
| 12. |      | 43.00/60.00 | 34.03/50.00 | 3403.00/5000.00 |   |
| 13. | <br> | 40.00/60.00 | 27.39/50.00 | 2739.00/5000.00 |   |

If the mark is showing as # reflected in Solar, please follow the steps below:

Step 1: Search the learner code in SOLAR Login.

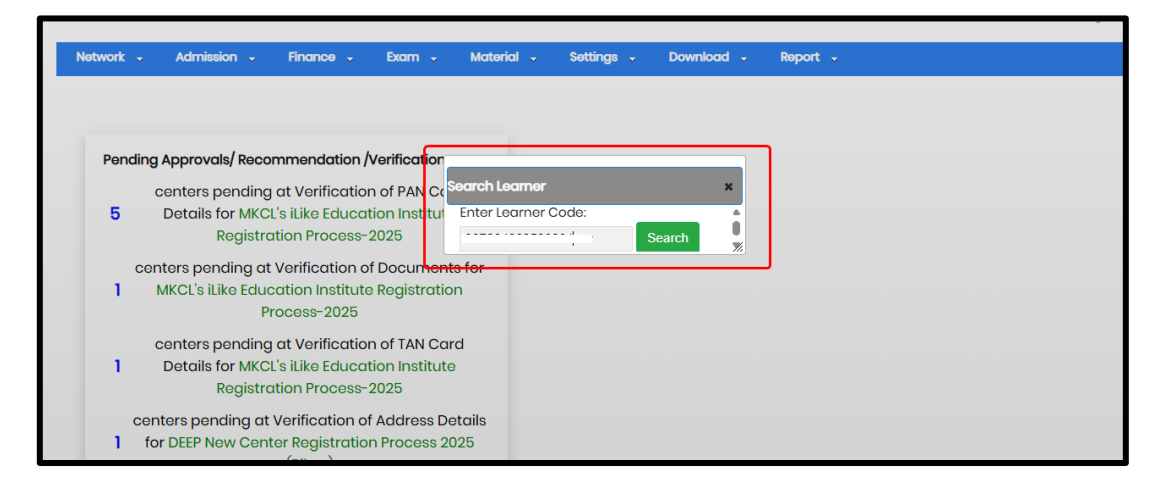

**Step 3:** Click on current status tab. check the leaner **Payment Mode**. If showing as **regular with two instalments,** then you need to check in payment status.

| Learner Profile                 |                                                  |                       |                                 |                   |                                |                        |                                   |                                  |                                      |  |
|---------------------------------|--------------------------------------------------|-----------------------|---------------------------------|-------------------|--------------------------------|------------------------|-----------------------------------|----------------------------------|--------------------------------------|--|
| Learner Code :                  |                                                  |                       |                                 |                   |                                |                        |                                   |                                  |                                      |  |
|                                 |                                                  |                       |                                 |                   |                                |                        |                                   |                                  |                                      |  |
| Full Name :                     |                                                  |                       |                                 |                   |                                |                        |                                   |                                  |                                      |  |
|                                 |                                                  |                       |                                 |                   |                                |                        |                                   |                                  |                                      |  |
| Personal Details                | Current Status                                   |                       |                                 | kam Data Proces   |                                |                        |                                   |                                  |                                      |  |
| Loarner Curront Status          |                                                  |                       |                                 |                   |                                |                        |                                   |                                  |                                      |  |
| Course-Batch                    | Payment and<br>Learning mode                     | Learning<br>Period    | Login Credentials<br>and Client | ERA Sent Status   | Approval<br>Status             | Upload<br>Status       | Upload Date                       | Processed<br>Date                | Data Transfer to<br>Placement Portal |  |
| MS-CIT - May<br>2025 Exam Event | Payment Mode:<br>Regular with two<br>instalments | From: 28-<br>Mar-2025 | Username :                      | Transfered To ERA | Data:<br>Approved<br>Form: Not | Form:<br>Yes<br>Photo: | Form :27-<br>Mar-2025<br>09:18 AM | Photo: 2025-<br>05-02 15:17:03.0 | Status: No                           |  |
| Form No:                        |                                                  | To: 25-Aug-           | Password :                      | to Era: (2)       | Processed                      | Yes                    |                                   | Sign: 2025-05-                   |                                      |  |
| (1743047183)                    | Course Mode:                                     | 2025                  |                                 |                   |                                | Sign: Yes              | Photo: 27-                        | 02 15:17:03.0                    |                                      |  |
|                                 | IT Awareness                                     |                       |                                 | Sent on Date: 07- |                                |                        | Mar-2025                          |                                  |                                      |  |
| Duration:                       | to any local data data                           |                       | Client : MKCL ERA-              | May-2025 03:56    |                                |                        | 09:17 AM                          |                                  |                                      |  |
| (2 months)                      | Learning Mode:                                   |                       | Learnico                        | РМ                |                                |                        | Sign: 07-Mar-                     |                                  |                                      |  |
|                                 | At Center                                        |                       |                                 | Learning Start    |                                |                        | 2025 09:18 AM                     |                                  |                                      |  |
|                                 |                                                  |                       |                                 | Date:28-Mar-2025  |                                |                        | 2020 00.10 AM                     |                                  |                                      |  |
|                                 |                                                  |                       |                                 |                   |                                |                        |                                   |                                  |                                      |  |

**Step 4:** Click on the **Payment Status** tab. Check the payment status. If the learner has paid only the 1st installment, pay the 2nd installment. Once the payment is completed, proceed with the learner transfer.

| ırner Profi               | ile                       | bn 👻        | Finance -          | Exam -         | Material 🗸                        | Settings -        | Download                | - Report             | .*                      |                       |                    |
|---------------------------|---------------------------|-------------|--------------------|----------------|-----------------------------------|-------------------|-------------------------|----------------------|-------------------------|-----------------------|--------------------|
| arner Coc                 | de:                       |             |                    |                |                                   |                   |                         |                      |                         |                       |                    |
| ll Name :                 |                           |             |                    |                |                                   |                   |                         |                      |                         |                       |                    |
| ersonal De                | otails Cur                | rent Statı  | us Academ          | nics Score (ER | A) Final Exam                     | Data Proces       | sing Log Pho            | to/Sign/Form         | Payment Statu           | S Center Det          | ails               |
| Course                    | Batch                     | Exam        | Installment<br>No. | Status         | Installment Paid                  | Transaction<br>No | Reconciled<br>Date      | Reconciled<br>Status | Transaction<br>Date     | Transaction<br>Amount | Payment<br>Mode    |
| MS-CIT<br>Course<br>Mode: | May 2025<br>Exam<br>Event | May<br>2025 | lst<br>Installment | Confirmed      | Regular First<br>Installment Paid | 8758377           | 28-Mar-2025<br>02:08 PM | Yes                  | 28-Mar-2025<br>02:08 PM | 1470                  | Advance<br>Payment |

Thank you.